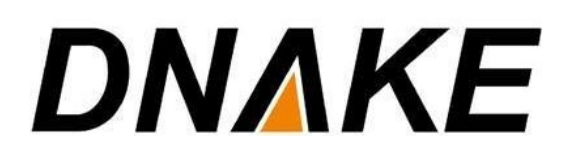

3CX & Dnake User Manual

# Contents

| 1 Establishment of 3CX Server                             | 1 |
|-----------------------------------------------------------|---|
| 1.1 Download 3CX                                          | 1 |
| 1.2 Add Users for Indoor Monitor and Outdoor Station      | 1 |
| 2 Register Indoor Monitor to 3CX Server                   | 3 |
| 2.1 Network settings                                      | 3 |
| 2.2 Fill 3CX accounts in the Indoor Monitor               | 3 |
| 3 Register Outdoor Station to 3CX Server                  | 5 |
| 3.1 Network settings                                      | 5 |
| 3.2 Fill 3CX accounts in the Oudoor Station               | 5 |
| 3.3 Forward settings in the Oudoor Station or Villa Panel | 6 |

# 1 Establishment of 3CX Server

#### Version 18

### 1.1 Download 3CX

1. Go to Official website of 3CX (https://www.3cx.com/) and download 3CX System v18 version on your computer.

| 3CX                           |                            |                             |       |          |           |            | © Ø :      |
|-------------------------------|----------------------------|-----------------------------|-------|----------|-----------|------------|------------|
| Ny Subscription               | Downloads                  |                             |       |          |           |            |            |
| 🐖 Get Support                 |                            |                             |       |          |           |            |            |
| 👪 Users                       | 3CX System and APPs        |                             |       |          |           |            |            |
| ★ Get Certified               |                            |                             | 0     | ĕ        | A         |            | $\bigcirc$ |
|                               |                            | Windows                     | Linux | Raspbian | iOS       | Android    | Chrome     |
| <ul> <li>Downloads</li> </ul> | 3CX System                 | v18                         | v18   | Guide    |           |            |            |
| 🏟 My Account                  | Client Apps                | 3CX Desktop App             |       |          | App Store | Play Store | v16        |
|                               |                            | 3CX Windows Client (Legacy) |       |          |           |            |            |
|                               | SBC                        | v18                         | v18   | Gulde    |           |            |            |
|                               | Call Flow Designer         | v18                         |       |          |           |            |            |
|                               | Tapi & Outlook Plugin      | Download                    |       |          |           |            |            |
|                               | 3CX CRM Template Generator | Download                    |       |          |           |            |            |
|                               |                            |                             |       |          |           |            |            |

3. After downloading, login your 3CX Server.

#### 1.2 Add Users for Indoor Monitor and Outdoor Station

1. All other Settings remain default. The followings are the steps to add Users for Indoor Monitor and Outdoor Station.

- Step 1: Login 3CX Server. Go to Users page.
- Step 2: Click Add to add users.

| =        | 3CX                               |        |               |               |                 |               |                      |          |                   |        | Updates 👻 📲 🕶 |      |
|----------|-----------------------------------|--------|---------------|---------------|-----------------|---------------|----------------------|----------|-------------------|--------|---------------|------|
| ılı<br>L | Dashboard<br>Users                | Users  |               |               |                 |               |                      |          |                   |        |               | Help |
| 2        | Phones                            | Users  |               |               |                 |               |                      |          |                   |        |               |      |
| +        | SIP Trunks                        | + Add  | 🖌 Edit 🗙 Dele | te 🖉 Groups 🛓 | Import £ Export | 13 Regenerate | A Send Welcome Email | • Status | 12 Copy Extension |        |               |      |
| t        | Outbound Rules                    | Search |               |               |                 |               |                      |          |                   |        |               |      |
| 9        | Messaging                         |        | Ext.          | First Name    | Last Name       | Ema           | il Mo                | bile     | Caller ID         | Phones | Synced with   |      |
| 0        | Digital Receptionists             | •      | 100           | Jamie         | Shi             | jami          | eshi3326136          |          |                   | 2      |               | ×    |
|          | Ring Groups<br>Backup and Restore |        |               |               |                 |               |                      |          |                   |        |               |      |
| =        | Reporting 😽                       |        |               |               |                 |               |                      |          |                   |        |               |      |
| U        | Security 💙                        |        |               |               |                 |               |                      |          |                   |        |               |      |
| ٥        | Advanced ¥                        |        |               |               |                 |               |                      |          |                   |        |               |      |
| *        | Settings                          |        |               |               |                 |               |                      |          |                   |        |               |      |
| 3CX      | Portal                            |        |               |               |                 |               |                      |          |                   |        |               |      |
|          |                                   |        |               |               |                 |               |                      |          |                   |        |               |      |

• Step 3: After clicking Add, click OK to confirm. A user will be created automatically.

| In Dashbaard     101     Cancel     Cancel                                                                                                    |
|----------------------------------------------------------------------------------------------------|
| Users      Phones      Phones      Sor Trinks      Inbound Rules      Outbound Rules      Detroilon      Digital Receptionists      First Name      First Name      First |
| Sentisk     General     Volcemail     Proverding Bule     Phone Provisioning     BLF     Options     Rights     Click/zlal//Click/zMeet       Inboard Rules     Inboard Rules     Extension     San this QR code from the 2CX Android or US apo to provision if or this stension       Inboard Rules     Int     Int     San this QR code from the 2CX Android or US apo to provision if or this stension       Inboard Rules     First Name     First Name     San this QR code from the 2CX Android or US apo to provision if or this stension                                                                                                    |
| O     SIP Trunks       Inbound Rules     User Information       Outbound Rules     Extension       Digital Receptionists     First Name       First Name     First Name                                                                                                    |
| Inbound Rules         User Information           • Outbound Rules         Extension           • Outbound Rules         Extension           • Outbound Rules         Io1           • Messaging         Io1           • Digital Receptionists         First Name           • Ring Groups         First Name                                                                                                    |
| • Outbound Rules      Extension     Scan this QR code from the<br>sC/Android or US spo to<br>sC/Android or US spo to<br>provision it for this extension          • Digital Receptionists      First Name          • Ring Groups      First Name                                                                                                    |
| Messaging       101       101       302.Madioi and 105.app to       provision it for this extension       provision it for this extension       provision it for this extension       provision it for this extension       () Digital Receptionists       First Name       First Name       () Digital Receptionists       () Digital Receptionists       () Digital Receptionist       ()                    |
| O Digital Receptionists     Frist Name       Wing Groups     Frist Name                                                                                                    |
| Image: Second second second             |
|                                                                                                    |
| Backup and Restore                                                                                                    |
| Exepting                                                                                                    |
| U Security V Enail Address                                                                                                    |
| Advanced     Construction                                                                                                    |
| Settings     Mobile humber                                                                                                    |
| 3CX Portal Outbound Caller ID                                                                                                    |
| Outbound Caller ID                                                                                                    |

Step 4: ID and Password of this user account can be found in Phone Provisioning. Please note that only visiable password can be copied. ID and Password are useful information we will use in Indoor Monitor and Outdoor Station.

| =   | 3CX.                  |                                                                                                |  | <u> 제</u> 문 ~<br>제문 ~ |        | A <del>-</del> |
|-----|-----------------------|------------------------------------------------------------------------------------------------|--|-----------------------|--------|----------------|
| dı  | Dashboard             | 101 OK Cancel                                                                                  |  |                       | 🕲 Help | Â              |
| 1   | Users                 |                                                                                                |  |                       |        |                |
| 2   | Phones                | General Voicemail Forwarding Rules Phone Provisioning BLF Options Rights Click2Talk/Click2Meet |  |                       |        |                |
| 0   | SIP Trunks            |                                                                                                |  |                       |        |                |
| ÷   | Inbound Rules         | Phone Provisioning                                                                             |  |                       |        |                |
| t   | Outbound Rules        | + Add                                                                                          |  |                       |        |                |
|     | Messaging             | Your phones                                                                                    |  |                       |        |                |
| 0   | Digital Receptionists | 3CX App                                                                                        |  | × De                  | lete   |                |
| 쑵   | Ring Groups           |                                                                                                |  |                       |        |                |
|     | Backup and Restore    | Authentication                                                                                 |  |                       |        |                |
| =   | Reporting             | Authentication details used by phones & apps. Reprovision after a change                       |  |                       |        |                |
| U   | Security 🗸            | ID                                                                                             |  |                       |        |                |
| 0   | Advanced 🗸            | mkkXxyPWz7                                                                                     |  |                       |        |                |
| 6   | Californi             | Password                                                                                       |  | F                     |        |                |
|     | serrings              | lvoWRQ66yU                                                                                     |  | →                     | ۲      |                |
| 3CX | Portal                |                                                                                                |  |                       |        |                |
|     |                       | Network                                                                                        |  |                       |        |                |

## 2 Register Indoor Monitor to 3CX Server

#### **Before you start:**

- Make sure the device is in good condition and all the assembly parts are included.
- Make sure your network functions well. The Outdoor Station, the Indoor Monitor and computer are under the same LAN. Only when they are under the same LAN can they communicate.
- Download Remote Upgrade Tool from the link below. (https://mega.nz/file/hglDVYxB#6Igsmo031nupq30DosaSxHay0WzwwgFQh5ew521hkAA)

#### 2.1 Network settings

1. Connect the Ethernet cable to Outdoor Station, Indoor Monitor, and computer. Please keep them under **the same LAN**.

#### 2.2 Fill 3CX accounts in the Indoor Monitor

1. The followings are the steps to fill in **Proxy, Realm, User, UserID and Password** in the Indoor Monitor.

- Step 1: After the settings, you can double click IP address of the Indoor Monitor on the page of Remote Upgrade Tool to open the website. You can also put Indoor Monitor's IP address in the browser's search bar to log in its webpage with account: Admin and password: 123456.
- Step 2: Go to VOIP to fill in Proxy and Realm. Both of their IP address should be 3CX Server's IP address such as Proxy: sip:192.168.0.104 and Realm: 192.168.0.104.

|                    | Streaming Media Solution                                      |
|--------------------|---------------------------------------------------------------|
| Main               | SIP Settings                                                  |
| Network<br>RoomNo. | SIP enable:                                                   |
| VOIP<br>Advanced   | Proxy: sip:192.168.0.104                                      |
| Others<br>License  | Realm:         192.168.0.104           Outbound:         sip: |
| Logout             | User: 101                                                     |
|                    | Userld <u>kYfUvQcrG7</u><br>Password: ······                  |
|                    | Transport: TCP V                                              |
|                    | Timeout: 300s V<br>Voice 224.0.2.1:50001                      |
|                    | Submit                                                        |

Step 3: Still on the page of VOIP, please fill in User, UserID and Password of 3CX Server's User you want to distribute to Indoor Monitor. User is the Extension number of 3CX

### **DN**AKE

Server. UserID is the ID of Extension and Password is the Password of the extension. Remember to tick **SIP enable** and then **Submit** after filling in Proxy, Realm, User, UserID and Password.

|                | Streaming                      | g Media Solution          |  |
|----------------|--------------------------------|---------------------------|--|
| in .           | SIP Setting                    | js                        |  |
| twork<br>pmNo. | SIP enable:                    |                           |  |
| vanced         | Proxy:                         | sip:192.168.0.104         |  |
| bkit           | Realm:                         | 192.168.0.104             |  |
| iers           | Outbound:                      | sip:                      |  |
| ense           |                                |                           |  |
|                | User:                          | 101                       |  |
|                | UserId                         | kYfUvQcrG7                |  |
|                | Password:                      | ******                    |  |
|                | Transport:                     | TCP V                     |  |
|                | Timeout:<br>Voice<br>Multicast | 300s V<br>224.0.2.1:50001 |  |

Step 4: Go to Main page to check SIP is OK or not. If SIP is OK, then Indoor Monitor is ready. If SIP is ERR, please make sure numbers are all correctly filled.

|                            | Streaming M | edia Solutio | n                    | - <b>F</b> ø                   |
|----------------------------|-------------|--------------|----------------------|--------------------------------|
| Main<br>Network<br>RoomNo. |             |              |                      | Smart Home And Intercom System |
| Advanced                   |             | Framework    | :: 1.9.0 20211104    |                                |
| Webkit                     |             | Voip:        | 1.3.2 20210607 (std) |                                |
| Others                     |             | Security:    | 1.0.5 20170412 (std) |                                |
| License                    |             | Smart:       | ERR                  |                                |
|                            | ×           | SIP:         | ОК                   |                                |
|                            |             |              |                      |                                |

## **3 Register Outdoor Station to 3CX Server**

#### **Before you start:**

- Make sure the device is in good condition and all the assembly parts are included.
- Make sure your network functions well. The Outdoor Station, the Indoor Monitor and computer are under the same LAN. Only when they are under the same LAN can they communicate.
- Download Remote Upgrade Tool from the link below. (https://mega.nz/file/hglDVYxB#6Igsmo031nupq30DosaSxHay0WzwwgFQh5ew521hkAA)

#### 3.1 Network settings

1. Connect the Ethernet cable to Outdoor Station, Indoor Monitor, and computer. Please keep them under **the same LAN**.

#### 3.2 Fill 3CX accounts in the Oudoor Station

1. The followings are the steps to fill in **Proxy, Realm, User, UserID and Password** in the Oudoor Station.

- Step 1: After the settings, you can double click IP address of the Oudoor Station on the page of Remote Upgrade Tool to open the website. You can also put Oudoor Station's IP address in the browser's search bar to log in its webpage with account: Admin and password: 123456.
- Step 2: Go to VOIP to fill in Proxy and Realm. Both of their IP address should be 3CX Server's IP address such as Proxy: sip:192.168.0.104 and Realm: 192.168.0.104.

|                                                              | Streaming Media Solution                                                                                                    |
|--------------------------------------------------------------|----------------------------------------------------------------------------------------------------|
| Main<br>Network<br>Device                                    | SIP Settings                                                                                                    |
| Access<br>VOIP<br>Forward<br>Advanced<br>PhoneBook<br>Logout | Proxy:       sip:192.168.0.104         Realm:       192.168.0.104         Outbound:       sip:         STUN IP:       192.168.12.40         STUN Port:       5060         H.264:       102 |
|                                                              | User: 102<br>UserId: JbsdbDSnJ3<br>Password: ••••••••<br>Timeout: 120s ×<br>Ringing: 35s ×                                                                                                 |

Step 3: Still on the page of VOIP, please fill in User, UserID and Password of 3CX Server's User you want to distribute to Oudoor Station. User is the Extension number of 3CX Server. UserID is the ID of Extension and Password is the Password of the extension. Remember to tick **SIP enable** and then **Submit** after filling in Proxy, Realm, User, UserID and Password.

|                                 | Streaming Media Solution                                                                               |
|---------------------------------|----------------------------------------------------------------------------------------------------|
| Main<br>Network                 | SIP enable:                                                                                            |
| Access<br>VOIP                  | Proxy: sip:192.168.0.104                                                                               |
| Advanced<br>PhoneBook<br>Logout | Kealm:         192.168.0.104           Outbound:         sip:           STUN IP:         192.168.12.40 |
|                                 | STUN Port:         5060           H.264:         102                                                   |
|                                 | User:         102           UserId:         JbsdbDSnJ3           Password:         ••••••••            |
|                                 | Timeout: 120s V<br>Ringing: 35s V                                                                      |
|                                 | Submit                                                                                                 |

Step 4: Go to Main page to check SIP is OK or not. If SIP is OK, then Oudoor Station is ready. If SIP is ERR, please make sure numbers are all correctly filled.

|                                                                                           | Streamin | g Media Solut                     | ion                                                        |                                |
|-------------------------------------------------------------------------------------------|----------|-----------------------------------|------------------------------------------------------------|--------------------------------|
| Main<br>Network<br>Device<br>Access<br>V01P<br>Forward<br>Advanced<br>PhoneBook<br>Logout |          | Framewor<br>Voip:<br>MCU:<br>SIP: | ork: 1.9.0 20211104<br>2.4.0 20210623 (std)<br>1.6.3<br>OK | Smart Home And Intercom System |

#### 3.3 Forward settings in the Oudoor Station or Villa Panel

1. Settings of **Apartment Outdoor Station**: In the web setting of Dnake Intercom, go to the section "Forward" over there you need to fill "RoomNo" and "Account No".

- RoomNo is the number you dial in the Outdoor Station.
- Both RoomNo and Account should be the same with the extension you filled in Indoor Monitor. For example, both RoomNo and Account should be 101 if the extension number (User in VOIP) is 101 in Indoor Monitor. Remember to Submit and then it will show up in the chart below.

(Both RoomNo and Account can be deleted by ticking up Delete, filling in the numbers you want to delete and Submit. The number you filled in will be deleted and disappear from the chart below.)

|                                                                                 | Streaming Media Solution                                  |         |          | Fos     |          |
|---------------------------------------------------------------------------------|-----------------------------------------------------------|---------|----------|---------|----------|
| Main<br>Network<br>Device<br>Access<br>VOIP<br>Forward<br>Advanced<br>PhoneBook | Forward Account Settings RoomNo: 101 Account: 101 Delete: |         |          |         |          |
| Logout                                                                          | RoomNo:         Account:           101         101        | RoomNo: | Account: | RoomNo: | Account: |
|                                                                                 | Streaming Media Solution                                  |         |          | 6       |          |
|                                                                                 | Forward Account Settings                                  |         |          |         |          |
| Main<br>Network<br>Device<br>Access<br>VOIP<br>Forward<br>Advanced<br>PhoneBook | RoomNo: 101<br>Account: 101<br>Delete: 2                  |         |          |         |          |

After settings, you can dial RoomNo in the Outdoor Station to call the corresponding Extension.

2. Settings of **Villa Panel**: In the web setting of Dnake Intercom, go to the section "Forward" over there you need to fill "RoomNo" and "Account No".

• RoomNo in the Forward page should be the same as the RoomNo of Villa Panel in the Device page.

| Device Setting | IS         |        |      |
|----------------|------------|--------|------|
| PuildNo        | 4          |        | <br> |
| UnitNo:        | 1          | _      |      |
| RoomNo:        | 1          |        |      |
| No:            | 1          |        |      |
| Password:      |            | -      |      |
|                |            |        |      |
| Mode:          | Person     | ~      |      |
| Ringing:       | 35s        | ~      |      |
| Timeout:       | 120s       | ~      |      |
|                |            |        |      |
| Language:      | English    | ~      |      |
| Media Volume:  | 6          | ~      |      |
| Talk Volume:   | 6          | $\sim$ |      |
| Video:         | 1280x720   | $\sim$ |      |
|                |            |        |      |
| Forward:       | One by one | e Y    |      |
| Dial Mode:     | Normal     | ~      |      |
|                |            |        |      |
| D200:          |            |        |      |

• Account should be the same with the extension you filled in Indoor Monitor. For example, Account should be 101 if the extension number (User in VOIP) is 101 in Indoor Monitor. Remember to **Submit** and then it will show up in the chart below. (Both RoomNo and Account can be deleted by ticking up Delete, filling in the numbers you want to delete and Submit. The number you filled in will be deleted and disappear from the chart below.)

|                             | S          | treaming Media Solution |         |          | F.      | 5        |
|-----------------------------|------------|-------------------------|---------|----------|---------|----------|
| Main                        | Forward Ac | count Settings          |         |          |         |          |
| Network<br>Device           | RoomNo:    | 1                       |         |          |         |          |
| Access                      | Account:   | 101                     |         |          |         |          |
| VOIP<br>Forward<br>Advanced | Delete:    |                         |         |          |         |          |
| Others<br>Debug             | Submit     |                         |         |          |         |          |
| Logout                      | RoomNo:    | Account:                | RoomNo: | Account: | RoomNo: | Account: |
|                             | 1          | 101                     |         |          |         |          |
|                             | -          |                         |         |          |         |          |

After settings, you can press the button in the Villa Panel to call the corresponding Extension.